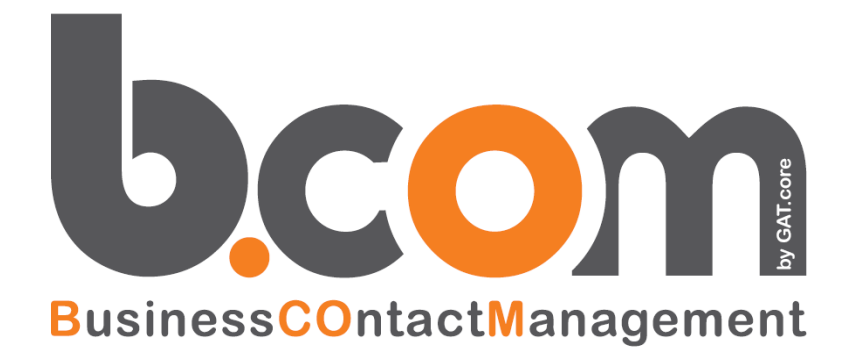

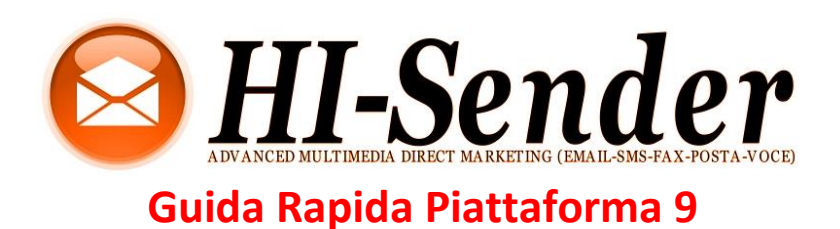

Validità: Giugno 2019

Questa pubblicazione è puramente informativa. impresoft non offre alcuna garanzia, esplicita od implicita, sul contenuto. I marchi e le denominazioni sono di proprietà delle rispettive società

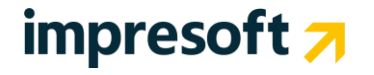

### Sommario

| <u>1.</u> | GUIDA RAPIDA           | 3 |
|-----------|------------------------|---|
| 1.1       | CREA UN MESSAGGIO      | 3 |
| 1.2       | Invia a una lista      | 4 |
| 1.3       | TRACCIA I RISULTATI    | 5 |
| 1.4       | GESTISCI I DESTINATARI | 6 |

# **1.** Guida Rapida

## 1.1 Crea un messaggio

- Entra nella sezione Messaggi.
- Crea un nuovo messaggio nella sezione Nuovo di ogni voce del menù: email, SMS, fax Per le campagne social, scegli Nuova campagna.
- Compila i campi e segui le istruzioni.
- Salva spesso il messaggio.
- Controlla l'anteprima dalla pagina Elenco.
- Modifica il messaggio, se necessario, cliccando su Azioni>Modifica.

| 🔀 Messaggi                     |                                                                                                    |                                            |
|--------------------------------|----------------------------------------------------------------------------------------------------|--------------------------------------------|
| ▼Email 🗙                       |                                                                                                    |                                            |
| Nuovo                          |                                                                                                    |                                            |
| Elenco                         |                                                                                                    |                                            |
| Contenuti dinamici             |                                                                                                    |                                            |
| Invia                          |                                                                                                    |                                            |
| Stato invio                    |                                                                                                    |                                            |
| ▶ SMS                          |                                                                                                    |                                            |
| ▶ Fax                          | Nuova email                                                                                                    |                                            |
| ▹ Social BETA                  | Oggete<br>Crea una nuova enal                                                                                                    | 0 Modelli Campi dinamici                   |
| 1. 01-11-11-1                  | Note<br>Come zreare un nuovo messaggio emal[                                                                                                    | Anagati Avanzate     Textsta Pieldi pagina |
| JM. Statisticne                | $\begin{array}{c} \mathbf{x} \neq \mathbf{y} \in \mathbf{x} \equiv \mathbf{z} \equiv \mathbf{z} \equiv \mathbf{z} \equiv \mathbf{z} \in \mathbf{z} \in [1,1] \\ \mathbf{x} \in \mathbf{y} \in [\mathbf{a},\mathbf{c}] \\ \mathbf{x} \in \mathbf{y} \in [\mathbf{a},\mathbf{c}] \\ \mathbf{x} \in \mathbf{y} \in [\mathbf{a},\mathbf{c}] \\ \mathbf{x} \in \mathbf{y} \in [\mathbf{a},\mathbf{c}] \\ \mathbf{x} \in \mathbf{y} \in [\mathbf{a},\mathbf{c}] \\ \mathbf{x} \in [\mathbf{a},\mathbf{c}] \\ \mathbf{x} \in [\mathbf{a},\mathbf{c},\mathbf{c}] \\ \mathbf{x} \in [\mathbf{a},\mathbf{c},\mathbf{c}] \\ \mathbf{x} \in [\mathbf{a},\mathbf{c},\mathbf{c}] \\ \mathbf{x} \in [\mathbf{x},\mathbf{c},\mathbf{c}] \\ \mathbf{x} \in [\mathbf{x},\mathbf{c},\mathbf{c}] \\ \mathbf{x} \in [\mathbf{x},\mathbf{c},\mathbf{c}] \\ \mathbf{x} \in [\mathbf{x},\mathbf{c},\mathbf{c}] \\ \mathbf{x} \in [\mathbf{x},\mathbf{c},\mathbf{c}] \\ \mathbf{x} \in [\mathbf{x},\mathbf{c},\mathbf{c}] \\ \mathbf{x} \in [\mathbf{x},\mathbf{c},\mathbf{c}] \\ \mathbf{x} \in [\mathbf{x},\mathbf{c},\mathbf{c}] \\ \mathbf{x} \in [\mathbf{x},\mathbf{c},\mathbf{c}] \\ \mathbf{x} \in [\mathbf{x},\mathbf{c},\mathbf{c}] \\ \mathbf{x} \in [\mathbf{x},\mathbf{c},\mathbf{c}] \\ \mathbf{x} \in [\mathbf{x},\mathbf{c},\mathbf{c}] \\ \mathbf{x} \in [\mathbf{x},\mathbf{c},\mathbf{c}] \\ \mathbf{x} \in [\mathbf{x},\mathbf{c},\mathbf{c},\mathbf{c}] \\ \mathbf{x} \in [\mathbf{x},\mathbf{c},\mathbf{c}] \\ \mathbf{x} \in [\mathbf{x},\mathbf{c},$ | 16:00:00;00;00;00;00;00;00;00;00;00;00;00; |
| 🔔 Destinatari                  |                                                                                                    |                                            |
| 20.010 )                       |                                                                                                    |                                            |
|                                |                                                                                                    | Q.                                         |
|                                |                                                                                                    | Data creazione i invi i KB i Azioni        |
|                                |                                                                                                    | 2012-10-02 / Modifica                      |
| Anteprina newsletter           |                                                                                                    | 2012-09-12 Controlla                       |
| V Oppetto: Crea una nuova enal |                                                                                                    | Crea una copia                             |
| Data preasione: 02/10/2012     |                                                                                                    |                                            |
|                                |                                                                                                    |                                            |
| DISISCRIMIT I UN               | SUBSCRIDE                                                                                                    |                                            |

### Suggerimento

- Usa sempre un **nome mittente** conosciuto, scrivi un **oggetto breve** e anticipa in questo la parte interessante del contenuto: così aumenti il **tasso di apertura**.
- Ricordati di salvare il tuo messaggio durante la composizione perché la sessione scade dopo un'ora.
- Nelle newsletter abilita le funzioni di tracciamento statistico e integra l'informativa per il trattamento dei dati personali.
- Nelle newsletter usa la procedura di disiscrizione automatica per non far bloccare la tua email.
- Clicca su tutti i link, compreso quello per cancellarsi.
- Imposta il record SPF e il SenderID

# **1.2** Invia a una lista

- Entra nella sezione Invia.
- Seleziona il messaggio da inviare.
- Clicca su Azioni e scegli la modalità di invio.
- Compila i campi e controlla l'anteprima di invio.
- In Anteprima di invio puoi decidere per l'invio programmato o immediato.
- Per le campagne social, crea, pubblica e gestisci l'invio dei post nella stessa pagina Nuova Campagna.

| • Email   Nuovo   Elenco   Contenuti dinamici   Invia   Stato invio   • SMS   • Fax   • Fax   • Social erx   • Social erx   • Social erx   • Subo invio                                                                                                    | Messaggi                                                                                   |                 |                                                                  |                  |               |                                             |       |
|----------------------------------------------------------------------------------------------------|--------------------------------------------------------------------------------------------|-----------------|------------------------------------------------------------------|------------------|---------------|---------------------------------------------|-------|
| Nuovo   Elenco   Contenuti dinamici   India   Stato invio   > SMS   Image: Contenuti dinamici   Social gr.   Social gr.   Image: Contenuti dinamici dinamici di dinamici dinamici dinamici dinamici dinamici dinamici dinamici din                                                                                                    | * Email                                                                                    |                 |                                                                  |                  |               |                                             |       |
| Elenco Contenuti dinamici  Nui Stato invio  Stato invio  Stato invio  Stato invio  Stato invio  Stato invio  Stati stiche  20.010  So  Contenue de market to invio de market  Stati stiche  Contenue de market to invio de market  Contenue de market to invio de market  Contenue de market to invio de market  Contenue de market to invio de market  Contenue de market to invio de market  Stati stiche  So  So  So  So  So  So  So  So  So  S                                                                                                    | Nuovo                                                                                      |                 |                                                                  |                  |               |                                             |       |
| Contenuti dinamici   Stato invio   S Stato invio   S Social arx   Social arx   Social arx   Social arx   Statistiche   20.010   Statistiche   20.010   Statistiche   Image: Statistiche   Statistiche   Image: Statistiche   Statistiche   Image: Statistiche   Statistiche   Image: Statistiche   Statistiche   Image: Statistiche   Statistiche   Image: Statistiche   Statistiche   Image: Statistiche   Statistiche   Image: Statistiche   Statistiche   Image: Statistiche   Statistiche   Image: Statistiche   Statistiche   Image: Statistiche   Statistiche Statistiche Image: Statistiche Statistiche Image: Statistiche Image: Statistiche<                                                                                                    | Elenco                                                                                     |                 |                                                                  |                  |               |                                             |       |
| Invia   Stato invio   > SMS   > Fax   © general meeting invia   > Social err.   > Social err.   20.010   ©   20.010   ©   > Social err.   > Social err. </th <th>Contenuti dinamici</th> <th></th> <th></th> <th></th> <th></th> <th></th> <th></th>                                                                                                    | Contenuti dinamici                                                                         |                 |                                                                  |                  |               |                                             |       |
| Stationical<br>Stationical<br>Statisticche<br>20.010<br>Correctence and management<br>To conserve and<br>Conserve and<br>Conserv | Invia                                                                                      |                 |                                                                  |                  |               |                                             |       |
| SMS     Image: instantion:     Image: instantion:                                                                                                    | Stato invio                                                                                |                 |                                                                  |                  |               |                                             |       |
| > Fax   > Social en   > Social en   20.010   0                                                                                                    | ▶ SMS                                                                                      |                 | Invia   Invia Altitest                                           | Elenco Alti test |               |                                             | ٩     |
| Social      Social      S                                                                                                    | Fax                                                                                        |                 | Oggetto I<br>Crea una nuova email<br>42-Cone osase un nuovi mess | aggio email      |               | Cats creations: 8                           | A2001 |
| A. Statistiche   20.010   Carana management   Carana management   <                                                                                                    | Social BETA                                                                                |                 | Felice di fare la vostra con<br>24 -                             | NOSCENZA         | 1 VA.8.       | State a singut                              |       |
| 20.010                                                                                                    | Statistiche                                                                                |                 |                                                                  |                  |               | <br>Controlla  Controlla  Publica se Social |       |
| Consequence wat     Consequence wat     Consequence wa                                                                                                    | 20.010                                                                                     | C               |                                                                  |                  |               |                                             |       |
| Bornet Root Root Root Root Root Root Root Ro                                                                                                    | una nuova email                                                                            |                 |                                                                  |                  | Denco         |                                             |       |
| bereause at at the tensence at at where ten is destinate  bereause and where ten is destinate  bereause and where ten is destinate  concerned to the tense at the tense is destinate  bereause and where tense at the tense is destinate  bereause and where tense at the tense is destinate  bereause and where tense at the tense is destinate  bereause at the tense is destinate  bereause at tense is destinate  bereause at tense is destinate  bereause at ten                                                                                                    | Inviso test Eccept destinators Circa una nuova email Cone circare un nuovo messaggio email |                 |                                                                  |                  |               |                                             |       |
| Note on strates:     Strates:     A for voor specie/     A for voor specie/                                                                                                    | ne: 4 KB Data creasione: 2012-10-02                                                        |                 |                                                                  |                  | 1             |                                             |       |
| A converse species/**   A converse species/**   C crear was nandow a mali   C crear was nandow a mali   C crear was na mali                                                                                                    | uttente:<br>egli nome e indrizzo del mittente fra i destinatari                            |                 | indrizzo mittente                                                |                  | Comm          |                                             |       |
| A divisori general Crear sun an nouve small  Annon motive small  Der motive divisori 0.00, 0.03, Crear sun annouve small  Der motive divisori 0.00, 0.03, Crear sun annouve small  Der motive divisori 0.00, 0.03, 0.00, 0.03, 0.00, 0.03, 0.00, 0.03, 0.00, 0.03, 0.00, 0.03, 0.00, 0.03, 0.00, 0.03, 0.00, 0.03, 0.00, 0.03, 0.00, 0.00, 0.03, 0.00, 0.00,                                                                                                    | o risposte                                                                                 |                 |                                                                  | faire come p     | edeficite:    |                                             |       |
| Conservation mathematic matter  Conservation  Conservation  Conservatio                                                                                                    | voi spedire?                                                                               |                 |                                                                  |                  |               |                                             |       |
| Note matteries and<br>Constructions<br>Per Marca Marca Marca<br>Note matteries enait<br>Constructions<br>Per Marca Marca Marca<br>Constructions<br>Constructions<br>Construc                       | una nuova email                                                                            |                 |                                                                  |                  |               |                                             |       |
| Operative         Operative         Operative <t< td=""><th>a Invio</th><th></th><td></td><td></td><td></td><td></td><td></td></t<>                                                                                                    | a Invio                                                                                    |                 |                                                                  |                  |               |                                             |       |
| Itore individe enal Enal indexite Destrutari Modita do Conception E de Conception E de Concept                                                                                                    | Counts prevents $0_{9} \ 00h \ 00m \ 03s$ For educes I beings is using a count bands       |                 | <u>4</u> 68                                                      |                  | 8             |                                             |       |
| denciginant t da 🖬 🗭                                                                                                    | Sorte email                                                                                | Email millerite |                                                                  | Destinatian      | Modifica      |                                             |       |
| * Gestilski odda                                                                                                    |                                                                                            | denoginero t    |                                                                  | 68               |               |                                             |       |
| Imposis l'invice programmate Imposis l'invice immediate                                                                                                    | ISCI COGR                                                                                  |                 | Imposta l'Invio program                                          | mato Imposta Fir | vio immediato |                                             |       |

### Suggerimenti

- Non creare Liste, crea Gruppi!
- Ottimizza il tuo invio con la funzione A/B Test.
- Quando carichi un nuovo elenco, caricalo in un gruppo creato appositamente.
- Usa liste separate per messaggi in lingue diverse.
- Fai sempre un invio al gruppo test, creato con indirizzi di prova.

# 1.3 Traccia i risultati

- Entra nella sezione Statistiche.
- Consulta le rilevazioni statistiche su iscritti, email, SMS, Social e Fax.
- Visualizza ed esporta analisi e report, singoli o aggregati e confronta i risultati di più invii.
- Usa il glossario se non conosci qualche termine.

Crea sempre un messaggio nuovo e non modificarne uno già inviato: così ottieni statistiche coerenti con l'invio.

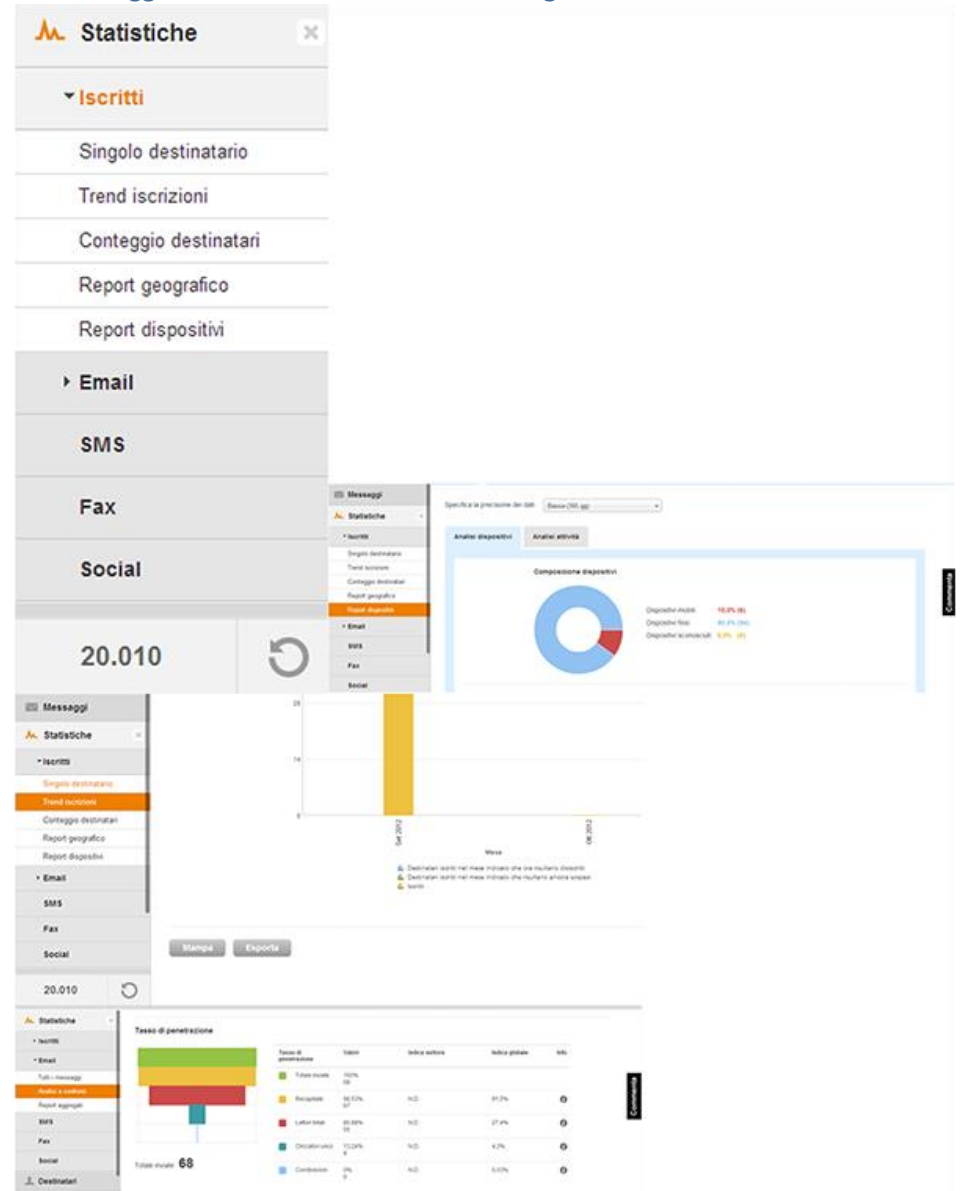

## 1.4 Gestisci i destinatari

- Entra nella sezione Destinatari.
- Verifica i destinatari iscritti, sospesi, disiscritti o non raggiungibili in Elenco.
- Crea gruppi o modifica l'appartenenza dei destinatari in Gruppi.
- Aggiorna i dati dei destinatari in Importazione.
- Esporta i gruppi in Esportazione.

| Messaggi       |                                                                                                    |                   |
|----------------|----------------------------------------------------------------------------------------------------|-------------------|
|                |                                                                                                    |                   |
| 👤 Destinatari  |                                                                                                    |                   |
| ▸ Elenco       |                                                                                                    |                   |
| Gruppi         |                                                                                                    |                   |
| Importazione   |                                                                                                    |                   |
| Esportazione   | Isonti Soges   Descrit   Noringpungbil                                                                               |                   |
| Marketing+     | Totum exem: 68<br>Certa umat<br>* Optioni avantatie di riverta                                                       | Reprotes Conta    |
| Configurazioni | <ul> <li>Scenta gruppa</li> <li>Campo destinutanto</li> <li>Pittro anagrafica</li> <li>Fittro antipratica</li> </ul> | Connee            |
| 20.010 🖸       | term dar 🔤 ar 🔄                                                                                                    | Rightesting Cente |
|                |                                                                                                    |                   |
|                | n Porte Connection Operations                                                                                        |                   |

#### **Suggerimenti**

Se vuoi segmentare i destinatari, crea più Gruppi: al momento dell'importazione gli elenchi possono essere assegnati a uno o più gruppi. Questo agevola la gestione futura. Se l'utente clicca sul bottone di "disiscrizione", sarà rimosso dall'invio.

#### Attenzione! Non cancellare mai un destinatario ma disabilitalo.

Se lo elimini, non puoi risalire all'operazione in caso di contestazioni presso il Garante, perdi il dato statistico sui disiscritti e rischi di reinserire l'utente per errore.